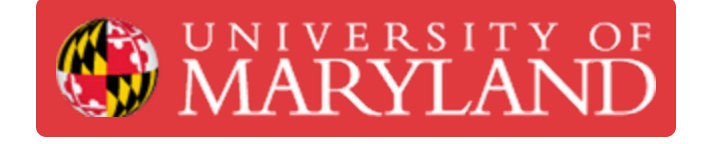

# MakerGear M3-ID: Starting a Print

Learn how to start a print on the MakerGear M3-ID.

Written By: Chinmay Kandarp Sevak

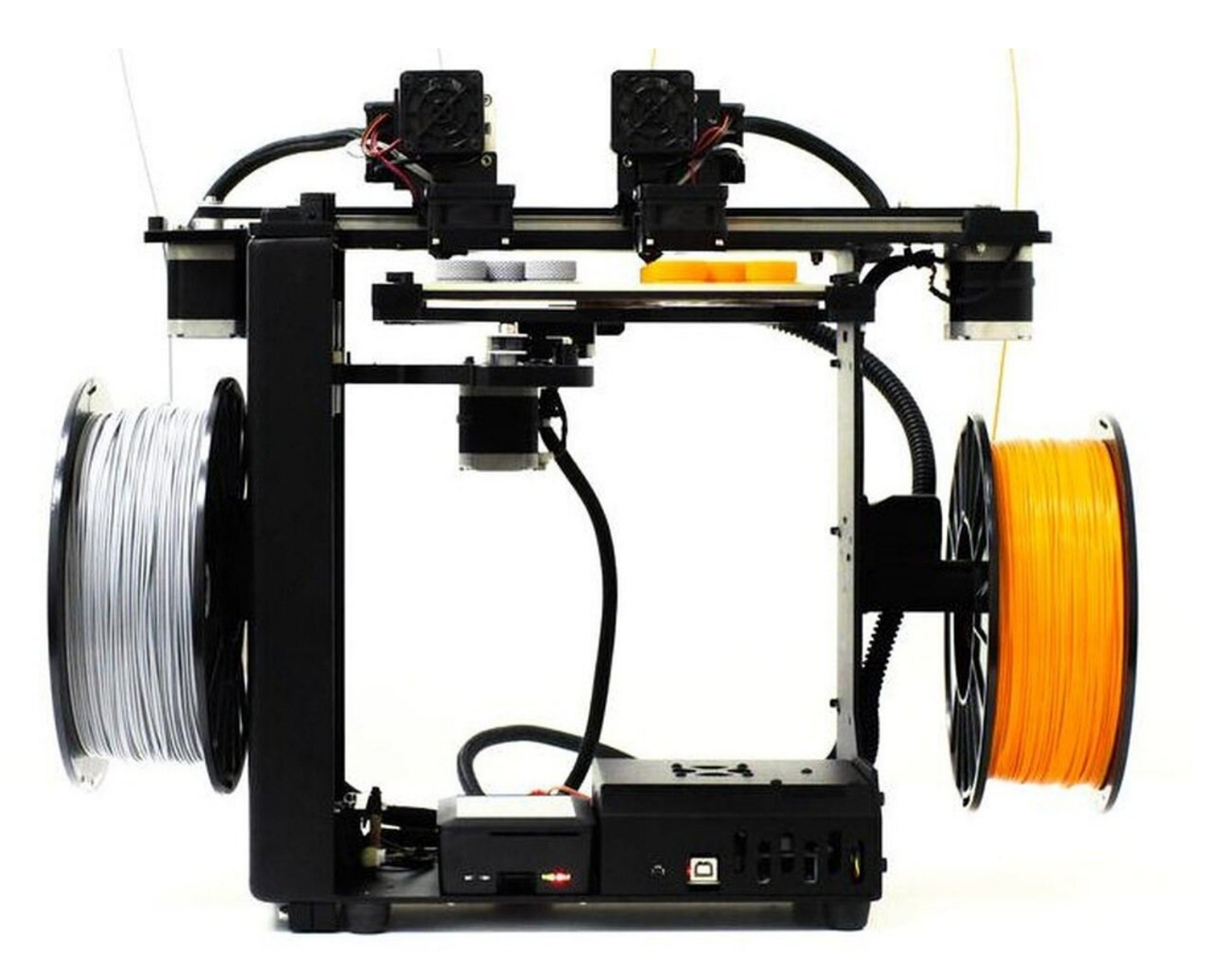

## Step 1 — Loading .gcode file

| Gameston                                                                                                    | MakerGear Setup Temperature Control C                                                                                                 | SCode Viewer Terminal Timelapse                                                                                                    |
|----------------------------------------------------------------------------------------------------|----------------------------------------------------------------------------------------------------|----------------------------------------------------------------------------------------------------|
| State: Printing<br>File: 3dbenchy.gcode<br>Timetapse: -<br>Filament (760 1): 3.76m<br>Aprox. Total Print Time: 2 hours<br>Cost: 11.32 (with default \$pool-Values)                                                                                                    | Verify your M3's calibration.                                                                                                    | Coowledge Bane Maintenance<br>Introe about your M3. Perform routine maintenance tasks.                                                           |
| Print Time: 00:10:47<br>Print Time: Left: 1.5 Nours =<br>Printed: 92.1KB / 2.4MB<br>5%<br>↔ Print ■ Printe<br>■ Cancel                                                                                                    | FAQs<br>Octoprint with the M3<br>• What is OctoPrint?<br>• How do 1 pent my con designs?<br>• How do 1 yeer ny models before pretent? | Simplify3D With the M3<br>• What is simplify30?<br>• How do I install profiles for the M3 in Simplify30?<br>• How do Use Simplify3Der wir M3:D1? |
| Search                                                                                                    | ٥                                                                                                    |                                                                                                    |
| 3dbenchygodé<br>Upravád a miné apo<br>Stor. 2.6W8 ♥ 2.9 № ⊕<br>Desing pin godé<br>Internati bearg, pin godé<br>Upravád á montis apo                                                                                                    |                                                                                                    |                                                                                                    |
| Rect_Sergoode<br>Uptraded 6 monthe ago<br>Sax: 611.30<br>Previd-Turtle Ear Saver v2.goode<br>Previd-Strate Ear Saver v2.goode<br>Control Strate 7 taxa 3 actor<br>Control Strate 7 taxa 3 actor<br>Control Strate 7 taxa 3 actor<br>Control Strate 7 taxa 3 actor<br>Control Strate 7 taxa 3 actor<br>Control Strate 7 taxa 3 actor<br>Control Strate 7 taxa 3 actor |                                                                                                    |                                                                                                    |
| Flitt: You can also drag and drop files on this page to upload them.                                                                                                    |                                                                                                    |                                                                                                    |
| 🖨 ștanas (me                                                                                                    |                                                                                                    |                                                                                                    |

- If using Octoprint over the web, drag the sliced file into the printer files after accessing the printer web address
- If using Octoprint locally, drag the sliced file into the printer files after plugging into the Octoprint server
- In Octoprint, different file management options are available after clicking on the file title

#### Step 2 — Preheating the Machine

| MakerGear M3Printer84X67                                                                                                    | O Atlanta 🤞 🔿 🖧 Leolor              | C MakerGear M3Printer84X67 OAdward                                                                                                    | ★ 0                                                                                                    | entrate ( O A statute)                                                                                                    |
|----------------------------------------------------------------------------------------------------|-------------------------------------|----------------------------------------------------------------------------------------------------|----------------------------------------------------------------------------------------------------|----------------------------------------------------------------------------------------------------|
| Constantial  Constantial  Cons  |                                     | And and a second second |                                                                                                    | Total terms of the second second seco |
| Search                                                                                                    | Actual Target Offset                | Gearch. Ashaal Target                                                                                                    | Offset Search.                                                                                                    | Arthual Tanget Ottset                                                                                                    |
| Dec 3.843                                                                                                    | Teel 0 70.0°C - of °C + 2 0 °C / B  | Tool 0 64.1°C - of 10 • .                                                                                                    | o ro x a                                                                                                    | Tosl 0 211.3°C - 215 °C + - 0 °C / 0                                                                                                    |
| 3dbendty.goode<br>Upisadet: a month app                                                                                                    | Teel 1 78.910 - of 10 + 2 0 0 0 2 B | Stberdly goode Tool 1 72.97C of 1C + Of                                                                                                    | 0 °C / B Sthereby goode                                                                                                    | Tool 1 214.4*C - 215 C · · · · · B                                                                                                    |
| In cardinal and a second second secon |                                     | La 100 La 100 La | Carlo and Carlo and Carlo |                                                                                                    |

- The M3-ID can be preheated by navigating to the "temperature" tab of the Octoprint interface
  - Preheating can speed up the print start time, as you can heat both nozzles simultaneously
  - Do not leave the nozzles preheated for excessive amount of time, as this can cause filament jams
- (i) If there is no time pressure, preheating the printer is not necessary

(i) You can see the temperature rise for both extruders

## Step 3 — Starting the Print

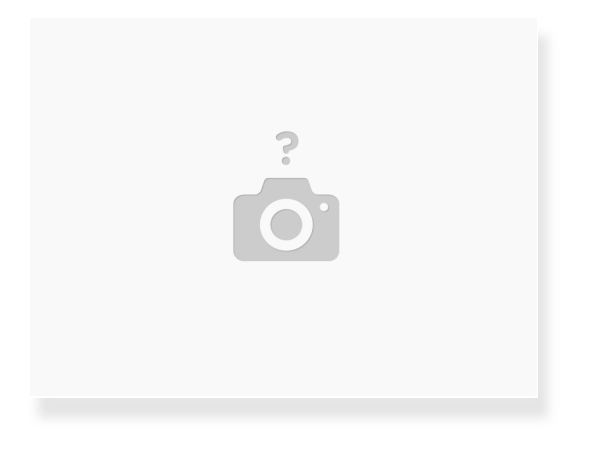

- Select the desired file
- Verify that there is enough filament for the estimated print mass
   The stock M3-ID does not have a filament sensor
- Click the "Print" button
- Make sure the printer has the correct temperature profile by looking at the target temperature in the "temperature" tab

#### Step 4 — Assuring Print Success

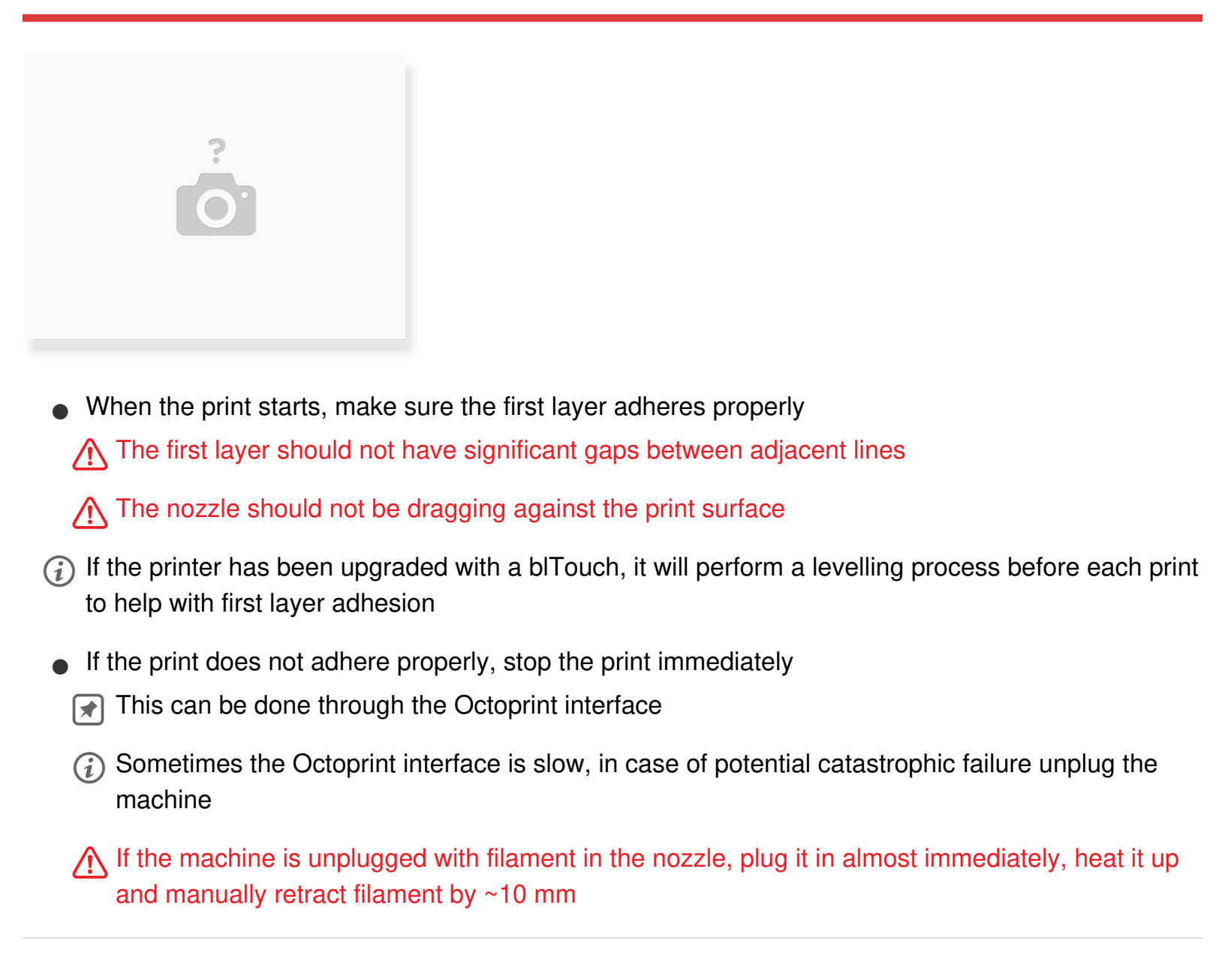